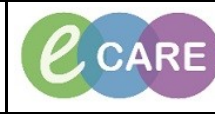

Document No - Ref 268

Version Number – 2.0

## **ED – ENDORSING RESULTS**

|                                                                                                    | Ensure the                                                                                                    | t vou ara an ED                                | Loundhooint                        | if not palast [                          |                                         | t from the toolbo                                 | ~                                                                                           |
|----------------------------------------------------------------------------------------------------|----------------------------------------------------------------------------------------------------|------------------------------------------------|------------------------------------|------------------------------------------|-----------------------------------------|---------------------------------------------------|---------------------------------------------------------------------------------------------|
| 1                                                                                                    | Ensure that you are on ED Launchpoint, if not, select ED Launchpoint from the toolbar.                                                                                                    |                                                |                                    |                                          |                                         |                                                   |                                                                                             |
| 1.                                                                                                    | Task Edit View Datio                                                                                                    |                                                |                                    |                                          |                                         |                                                   |                                                                                             |
|                                                                                                    | Task Edit view Paue                                                                                                    |                                                |                                    |                                          |                                         |                                                   |                                                                                             |
|                                                                                                    |                                                                                                    |                                                | ED I                               | Launchpoint Emerge                       |                                         |                                                   |                                                                                             |
|                                                                                                    |                                                                                                    |                                                |                                    |                                          |                                         |                                                   |                                                                                             |
|                                                                                                    | Open your patients record by clicking their name from the list.                                                                                                    |                                                |                                    |                                          |                                         |                                                   |                                                                                             |
| 2.                                                                                                    | ED Launchpoint                                                                                                    | (D) Full se                                    | creen 👼 Print 👌 0 minutes ago      |                                          |                                         |                                                   |                                                                                             |
|                                                                                                    | The second second seco |                                                |                                    |                                          |                                         |                                                   |                                                                                             |
|                                                                                                    | Add Preamval ED Quick Registration Version Of the Depe My Patients Current: 10 Last Hour: 0 Today: 0 Median Door to                                                                                                    |                                                |                                    | Doctor: I                                | Department WR: 42 Prearrivals: 0 Currer | t: 55 Last Hour: 0 Today: 0 Median LOS: Median t  | Door to Doctor:                                                                             |
|                                                                                                    | Room :- Patient Information MRN :-<br>ALL, ANTHONY 513939                                                                                                    | LOS DR RN Patient Details Chest Pain           |                                    |                                          | Status 🖤<br>Unassigned                  |                                                   |                                                                                             |
|                                                                                                    | VIR 3 BACKHOUSE, MARY 51170 Chest Pain                                                                                                    |                                                |                                    | Unassigned 20                            |                                         |                                                   |                                                                                             |
|                                                                                                    | WR BAMFORD, SUZANNE 511399                                                                                                    | 1989:46 unwell                                 |                                    |                                          | Unassigned                              |                                                   |                                                                                             |
|                                                                                                    | WR 2 BRKER, GILIAN 511193                                                                                                    | abdominal Pain                                 |                                    |                                          | Unassigned                              |                                                   | 124                                                                                         |
|                                                                                                    | Z5/01/40 789 F                                                                                                    | 1338:30                                        |                                    |                                          | 1558:56                                 | •                                                 |                                                                                             |
|                                                                                                    | With the natient record no                                                                                                    | ow open from v                                 | our toolbar at                     | the top of you                           | r screen seler                          | t Endorse Resul                                   | ts If this button                                                                           |
| З                                                                                                    | is not available to you cli                                                                                                    | ick on the down                                | ward facing a                      | rrow in the ton                          | right hand cor                          | ner for the dron (                                | down to annear                                                                              |
| with the Endorse Results ontion                                                                                                    |                                                                                                    |                                                |                                    |                                          |                                         |                                                   | down to appear                                                                              |
|                                                                                                    | WITH THE ETHOOISE RESULTS OPTION.                                                                                                    |                                                |                                    |                                          |                                         |                                                   |                                                                                             |
|                                                                                                    |                                                                                                    |                                                |                                    |                                          |                                         |                                                   |                                                                                             |
|                                                                                                    | 🖾 Tear Off 😫 Change 🗱 Suspend 📲 Exit 🗎 Calculator 🖬 AdHoc 💵                                                                                                    | Medication Administration 🧕 Discharge Medicati | ons 😜 Specimen Collection 🔒 PM Cor | wersation 👻 🕵 Depart 🟦 Medical Record Re | equest 🖏 Result Copy 👢 Related Records  | 🛞 Access Management Office 🕞 Documents 💡          | Patient Locator 😨 Application Launch                                                        |
|                                                                                                    | ALL ANTHONY × Allocation: Hexeloute                                                                                                    | Age:39                                         | years<br>/Son /79                  | Sex:Male                                 | Loc:RD8-GH ED                           | /2018 16:11 < No - Discharge date >1 Ein#:3612524 | Collections Inquiry     Collections Inquiry     Collections Inquiry     Collections Inquiry |
|                                                                                                    | Manu PDD:                                                                                                    | Resus:                                         | /3ep//o                            | NHS No:965-689-6513                      | Clinical Staff:Aj                       | uwon , Richard Babatunde                          | (h) Tracking     (b) PPR Privacy Status Manager     (m) Full scree                          |
|                                                                                                    | ED Clinical Notes ED Clinical Notes III and III and III and III and III and III and IIII and IIII and IIII and IIII and IIII and IIII and IIIII and IIIII and IIIII and IIIII and IIIIIIII and IIIIIIIIII                                                                                                    | -   • • 4                                      |                                    |                                          |                                         |                                                   | C, Puristie (iii) Explorer Menu                                                             |
|                                                                                                    | Results Review ED Definitive Assessment X                                                                                                    | ED Patient Summary $	imes$ +                   |                                    |                                          |                                         |                                                   | Add or Remove Buttons -                                                                     |
|                                                                                                    | Drug Chart Triage Documentation                                                                                                    | Triage Documentation                           |                                    |                                          |                                         |                                                   | <b>∂</b>  =-                                                                                |
|                                                                                                    | Assessments/Fluid Balance Vital Signs                                                                                                    | 3 Chest pain                                   |                                    |                                          |                                         | Pre-Arrival Note(3)                               |                                                                                             |
|                                                                                                    | Clinical Notes Clinical Guidance                                                                                                    | Criest Pain                                    |                                    |                                          |                                         |                                                   |                                                                                             |
|                                                                                                    | Allergies  Add Diagnosis Problems and Diagnoses Imanes (0)                                                                                                    | Temperature<br>37.1 DeoC                       | Heart Rate                         | Blood Pressure<br>120 / 80 mmHa          | Respiratory Rate<br>19 br/min           | O2 Saturation                                     | Pain E                                                                                      |
|                                                                                                    | Form Browser Histories                                                                                                    | 17/04/2018 12:58                               | 17/04/2018 12:58                   | 17/04/2018 12:58                         | 17/04/2018 12:58                        | 17/04/2018 12:58                                  | 17/04/2018 12:58                                                                            |
|                                                                                                    | Documentation + Add View Documents                                                                                                    | Height                                         | Weight                             | Body Mass Index                          | L: R:                                   | Glasgow Coma Scale<br>15                          |                                                                                             |
|                                                                                                    | Patient Information Home Medications<br>Appointments Labs                                                                                                    | General Information                            |                                    | Alerts & Score                           |                                         | 17/04/2018 13:02 Pre-Clinical Staff Treatments    |                                                                                             |
|                                                                                                    | Drug Chart Summary         MultiWodia Manager         No results found         No results found           Procedures and Diagnoses         Onder Sending         No results found         No results found                                                                                                    |                                                |                                    |                                          |                                         | Pre-Arrival/EMS :                                 |                                                                                             |
|                                                                                                    | Medication Supply         Medications         Assessment           UTC Formula View         Medications         Assessment                                                                                                    |                                                |                                    |                                          |                                         |                                                   |                                                                                             |
|                                                                                                    | Create Note                                                                                                    | THE TESTING TEMPT                              |                                    |                                          |                                         |                                                   |                                                                                             |
|                                                                                                    | From this sector boost of                                                                                                    |                                                | <b>6</b>                           |                                          |                                         |                                                   |                                                                                             |
|                                                                                                    | From this window, sele                                                                                                    | ct the time frame                              | e for the resul                    | ts under displa                          | iy. You can ad                          | a comments at t                                   | ne dottom. All                                                                              |
| 4.                                                                                                    | resu                                                                                                    | uits will be ticked                            | by default bu                      | ut you can rem                           | ove the tick if                         | necessary.                                        |                                                                                             |
|                                                                                                    |                                                                                                    | ALI, ANTHONY - 3012524                         |                                    |                                          |                                         |                                                   |                                                                                             |
|                                                                                                    | Display: All Results - All results as of 18/Apr/18 14:23 BST 💦 Refresh                                                                                                    |                                                |                                    |                                          |                                         |                                                   |                                                                                             |
|                                                                                                    | Event Date W Event Result Ref. Range Ordering Clinician Trend                                                                                                    |                                                |                                    |                                          |                                         |                                                   |                                                                                             |
|                                                                                                    | International control         MidWite, Fain 1000         MidWite, Fain 1000           M         Haemoglobin level, blood         (1) 7.0         (135.5 18.0)           M         MidWite, blood         5.0         (3.5 - 11.0)                                                                                                    |                                                |                                    |                                          |                                         |                                                   |                                                                                             |
|                                                                                                    | Image: Write load cell count, blood       5.0         Image: Count, blood       15.0         Image: Count, blood       90         Image: Cell count, blood       90         Image: Cell count, blood       90         Image: Cell count, blood       90         Image: Cell count, blood       90         Image: Cell count, blood       90         Image: Cell count, blood       30         Image: Cell count, blood       300                                                                                                    |                                                |                                    |                                          |                                         |                                                   |                                                                                             |
|                                                                                                    |                                                                                                    |                                                |                                    |                                          |                                         |                                                   |                                                                                             |
| Image: Market and State and State |                                                                                                    |                                                |                                    |                                          |                                         | -                                                 |                                                                                             |
|                                                                                                    |                                                                                                    |                                                |                                    |                                          |                                         |                                                   |                                                                                             |
|                                                                                                    |                                                                                                    |                                                |                                    |                                          |                                         |                                                   |                                                                                             |
|                                                                                                    |                                                                                                    |                                                |                                    |                                          |                                         |                                                   |                                                                                             |
|                                                                                                    |                                                                                                    |                                                |                                    |                                          |                                         |                                                   |                                                                                             |
| 1                                                                                                    |                                                                                                    |                                                |                                    |                                          |                                         |                                                   |                                                                                             |
|                                                                                                    |                                                                                                    |                                                |                                    |                                          |                                         |                                                   |                                                                                             |
|                                                                                                    |                                                                                                    | Comments (0/120)                               |                                    |                                          |                                         |                                                   |                                                                                             |
|                                                                                                    |                                                                                                    | C                                              |                                    |                                          |                                         |                                                   |                                                                                             |
|                                                                                                    |                                                                                                    |                                                |                                    |                                          | Endorse Can                             | el                                                |                                                                                             |
| 1                                                                                                    | 1                                                                                                    |                                                |                                    |                                          |                                         |                                                   |                                                                                             |